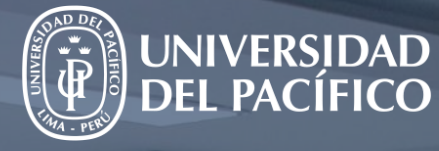

# Guía: Cómo interactuar con grupos en M. Teams

Elaborado por el Equipo de Facilitadores UP

# Índice

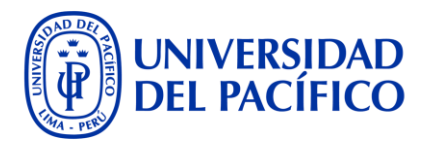

| Opciones de creación de grupos           | 4  |
|------------------------------------------|----|
| Creación de canal estándar o público     | 5  |
| Creación de canal privado                | 7  |
| Cómo ingresamos a los canales del curso  | 10 |
| Cómo envío un mensaje a todos los grupos | 11 |
| Otra ventaja de los CANALES es que       | 12 |
| Creación de sala automática              | 13 |
| Opción Automáticamente: Asignación       | 15 |
| Opción Automáticamente: Iniciar grupos   | 17 |
| Opción Automáticamente: Cambio de grupo  | 20 |
| Opción Automáticamente: Mensaje masivo   | 21 |
| Creación de sala manual                  | 22 |
| Opción Manualmente: Asignación           | 24 |

### **Glosario de términos**

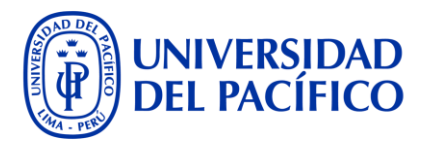

- **1. Equipo:** Es el curso y sección asignado al docente y a los alumnos matriculados en el curso.
- 2. **General:** Es el salón abierto a todos los alumnos, donde se crean las sesiones de clase que pertenece a un equipo.
- **3.** Videollamada: Es la sesión de clases dentro del equipo.
- 4. **Canal**: Es un grupo que pertenece a un equipo.
- 5. Sala: Es un grupo que pertenece a una sesión.
- 6. Propietario: Es el rol que tiene accesos para configurar el curso y las sesiones.
- 7. Miembro: Es el alumno matriculado en el curso.
- 8. Invitado: Es un externo (no cuenta con usuario UP) al curso.

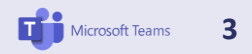

# **Opciones de creación de grupos**

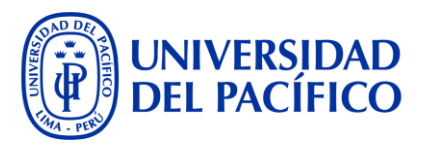

 a) Si los grupos ya se han definido en el curso le recomendamos la opción de crear CANALES, por única vez. Una vez creados, sus alumnos, en las clases, irían a sus canales a realizar alguna dinámica y fuera del horario de clases también podrán reunirse en este espacio.

Como se crean una sola vez a nivel de equipo (curso), **son independientes de las videollamadas (sesiones) y siempre están disponibles.** 

- Canal Privado: Además del docente, solo pueden ingresar los integrantes del grupo.
- **Canal Estándar o Público:** Además de los anteriores, podría ingresar algún otro alumno matriculado en el curso.

\* Recomendamos que el docente sea quien cree los canales para poder ingresar a cada canal, caso contrario puede apoyarlo el Facilitador.

- b) Si en la clase desea trabajar con otros grupos, entonces use la opción de crear SALAS, a diferencia de canales deberá crearlas dentro de la videollamada (sesión) cada que lo necesite y pueden ser:
  - Automáticas: Para grupos aleatorios
  - **Manuales:** Para grupos específicos (considere que la asignación de estudiantes es uno por uno).

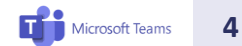

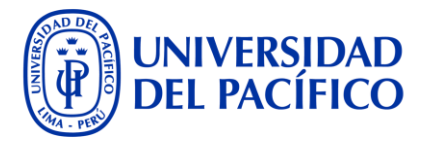

# Creación de canal estándar o público

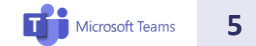

# Creación de canal: Estándar o público

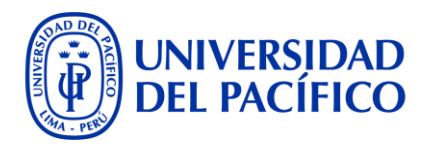

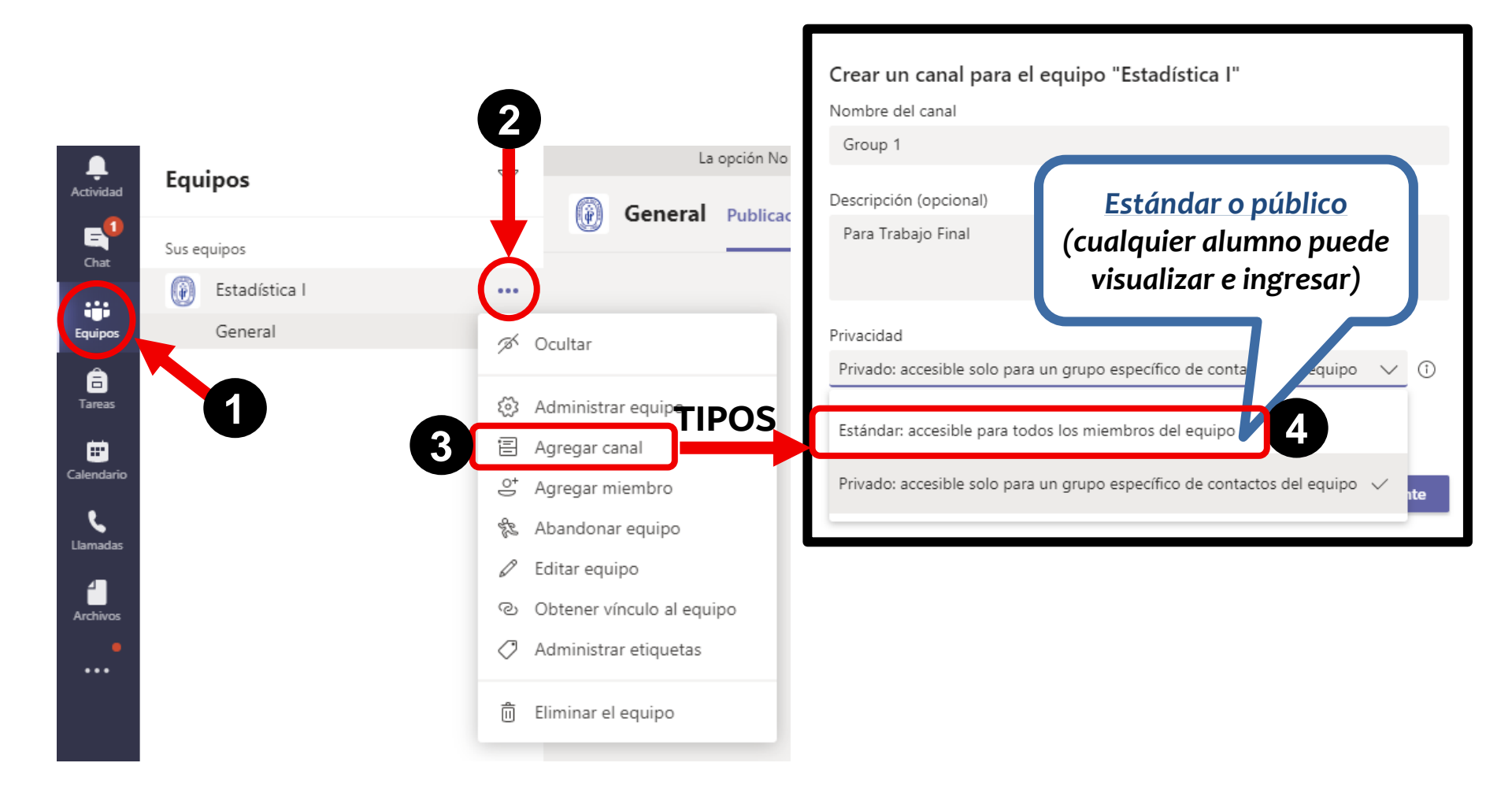

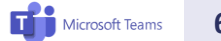

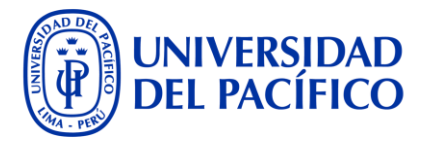

# Creación de canal privado

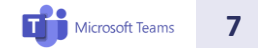

## Creación de canal privado

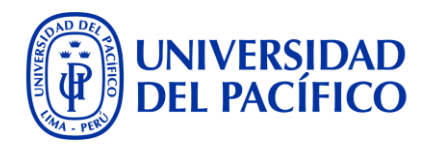

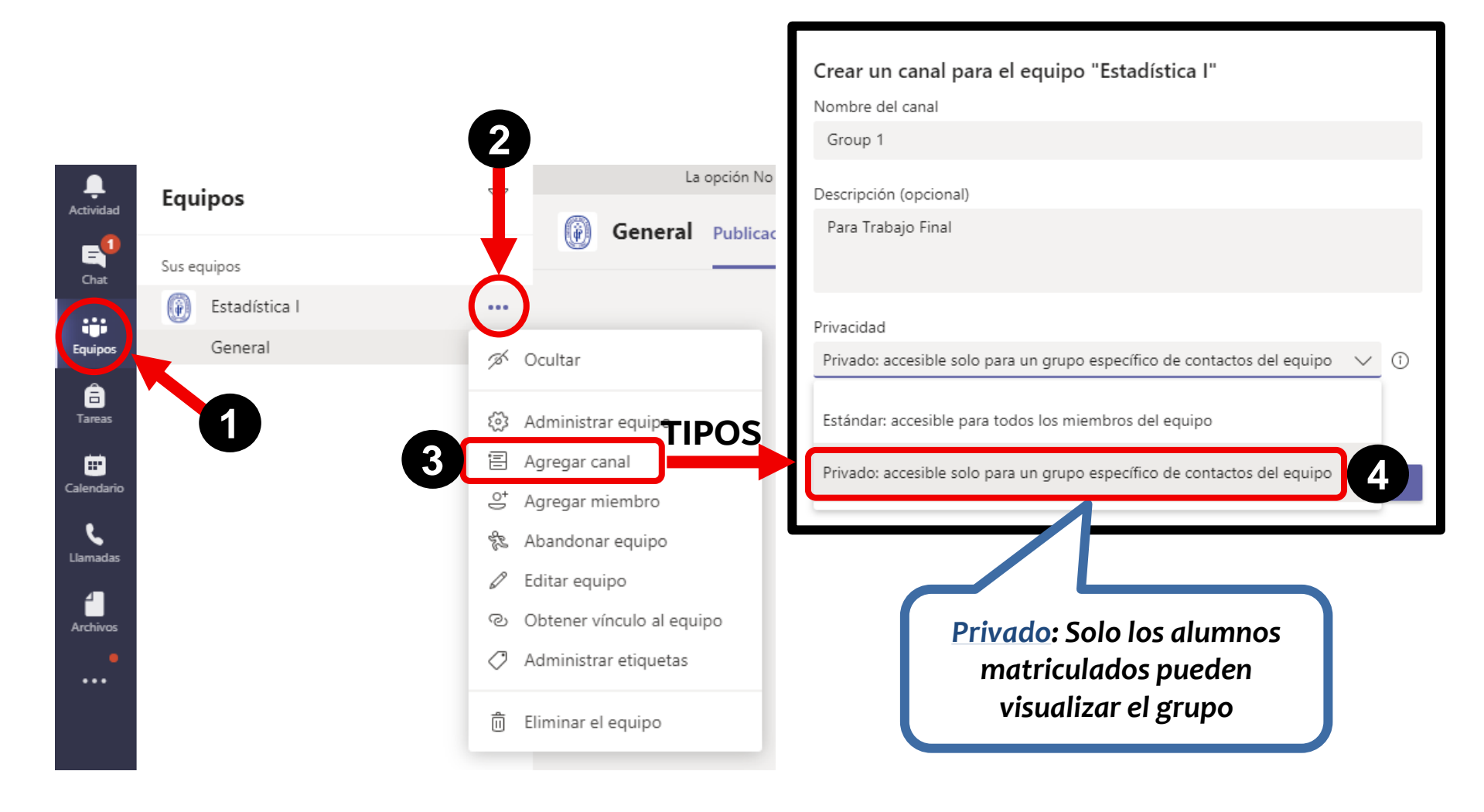

Microsoft Teams 8

### Creación de canal privado

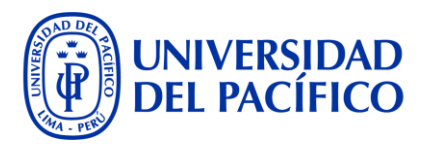

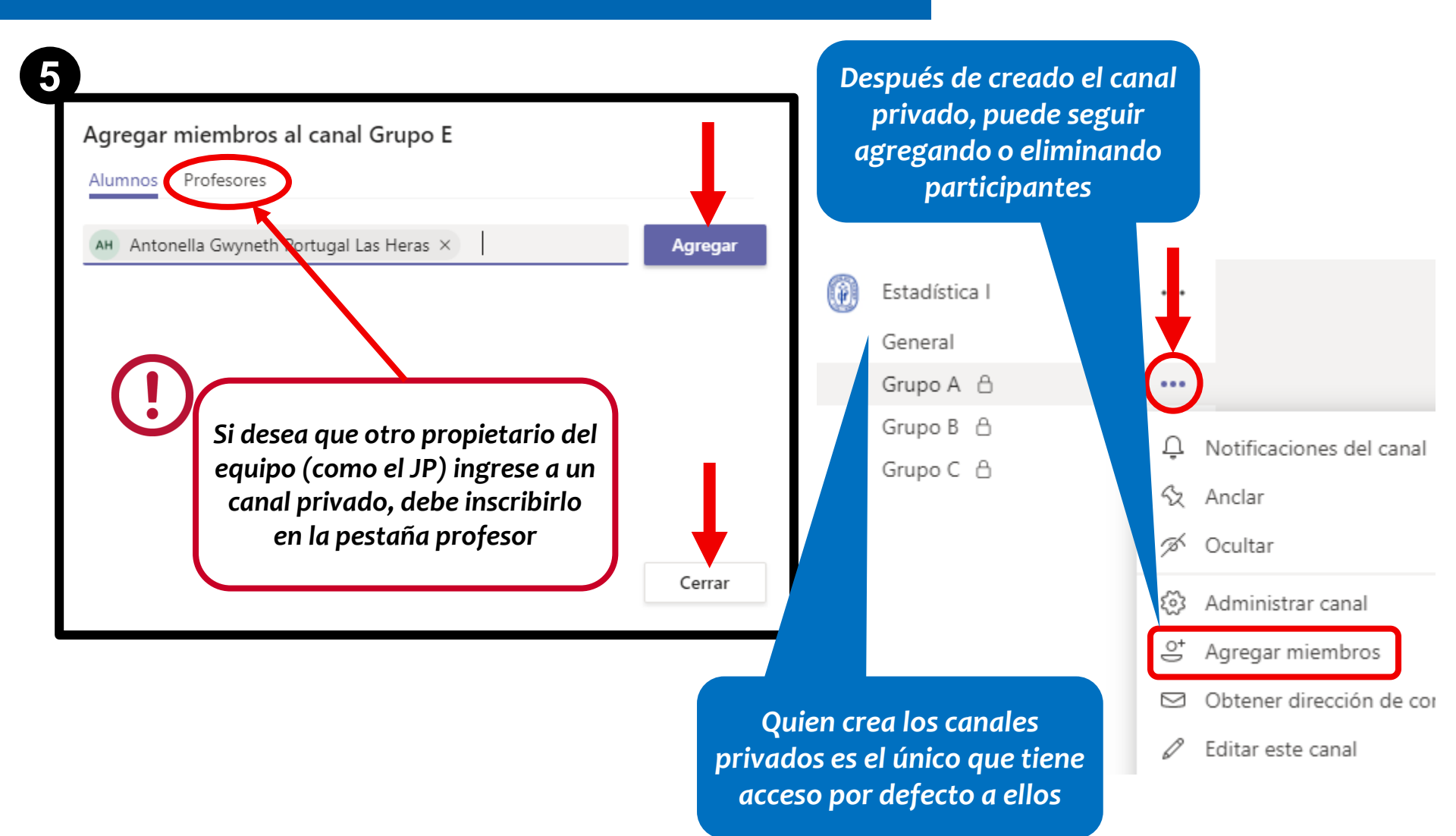

### Cómo ingresamos a los canales del curso

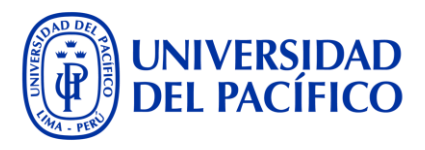

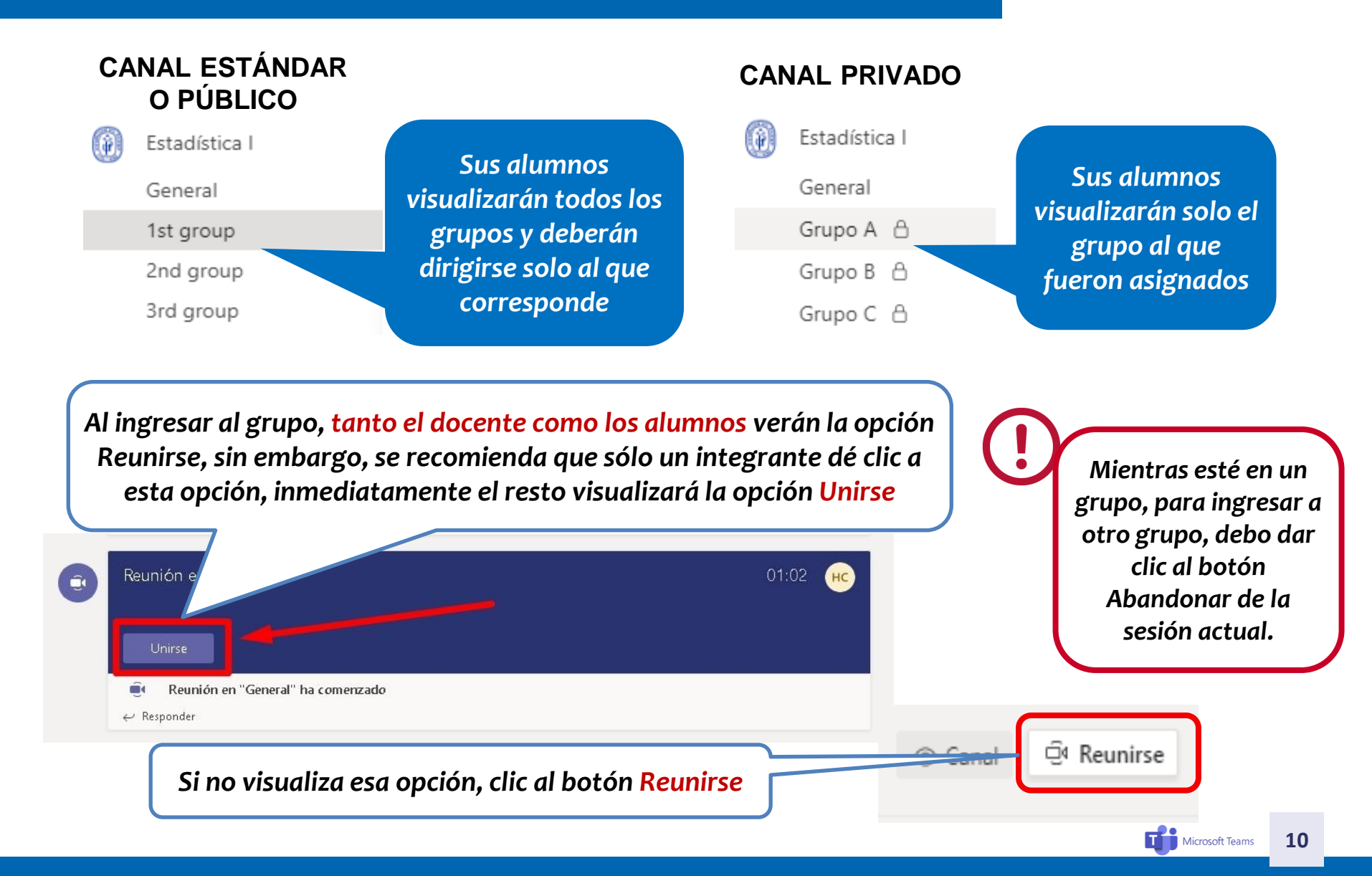

## Cómo envió un mensaje a todos los grupos

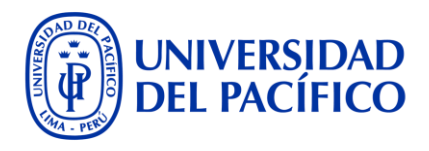

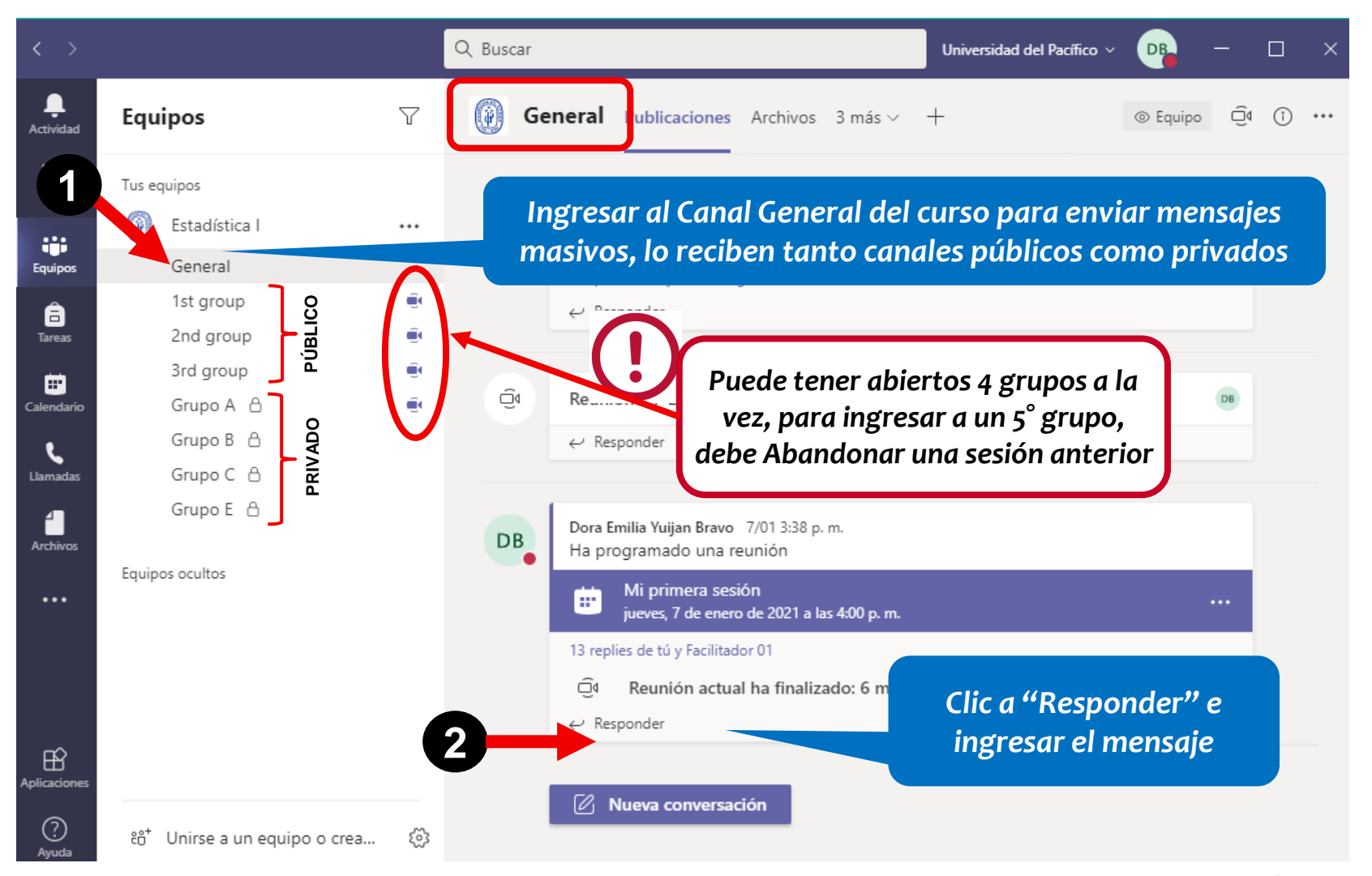

Microsoft Teams 11

## Otra ventaja de los CANALES es que...

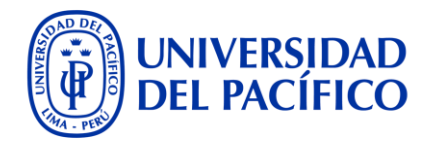

Grupo B Publicaciones Archivos

... registran y cuentan la participación de sus alumnos en el grupo (ingresos al canal, chats, reacciones, etc.) y permiten almacenar archivos.

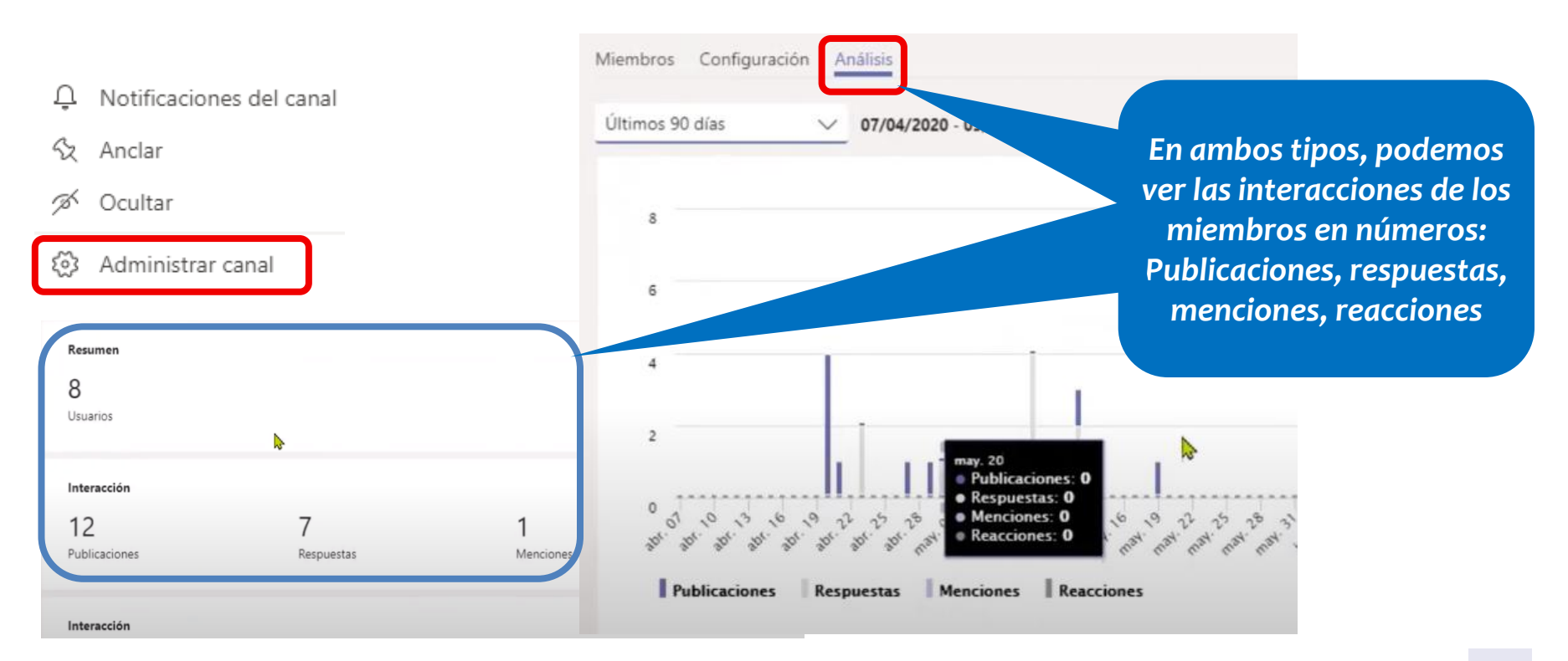

+

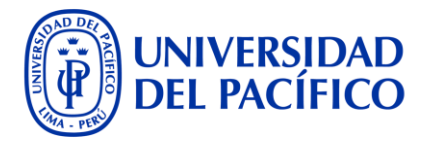

# Opción creación de sala automática (Cuando los grupos de alumnos aún no han sido definidos y desea que sean aleatorios)

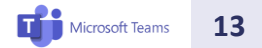

### Creación de salas aleatorias o automáticas

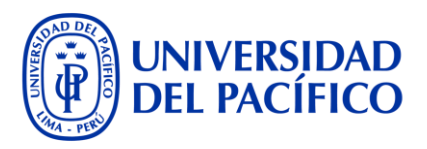

Mi primera sesión

Si no aparece este ícono, es porque no tenemos la última versión de M. Teams, para ello, desinstalamos y volvemos a instalar, ver <u>Guía</u>

Opción Automáticamente: Indicamos la cantidad de grupos o salas a crear

Ya sea que sus alumnos ingresaron con su usuario UP o como invitados, de todas maneras M. Teams los considera para la creación de grupos

#### Crear salas individuales (versión preliminar)

| Configuración de la sala                                               |         |
|------------------------------------------------------------------------|---------|
| Cuántas salas necesita?                                                | 1 ~     |
|                                                                        | 2       |
| 'articipantes                                                          | 3       |
| Cómo le gustaría asignar participantes?                                | 4       |
|                                                                        | 5       |
| Automáticamente                                                        | 6       |
| Asignar 0 personas a 1 sala (0 participantes por sala)                 | 7       |
|                                                                        | 8       |
| – Manualmente                                                          | 9       |
| Agregue participantes individualmente a salas para sesión de subgrupo. | 10      |
|                                                                        | 11      |
|                                                                        | 12      |
| Cancelar Crea                                                          | r salas |

# **Opción Automáticamente: Asignación**

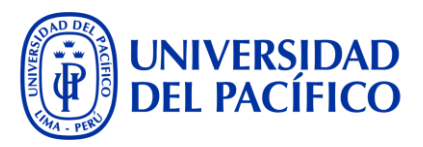

Una vez creados los grupos (Salas), verá a sus estudiantes asignados

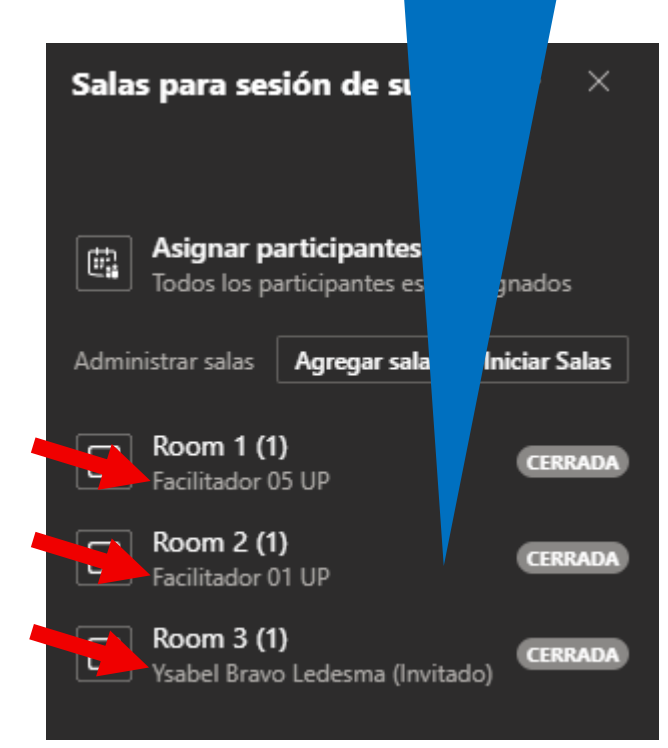

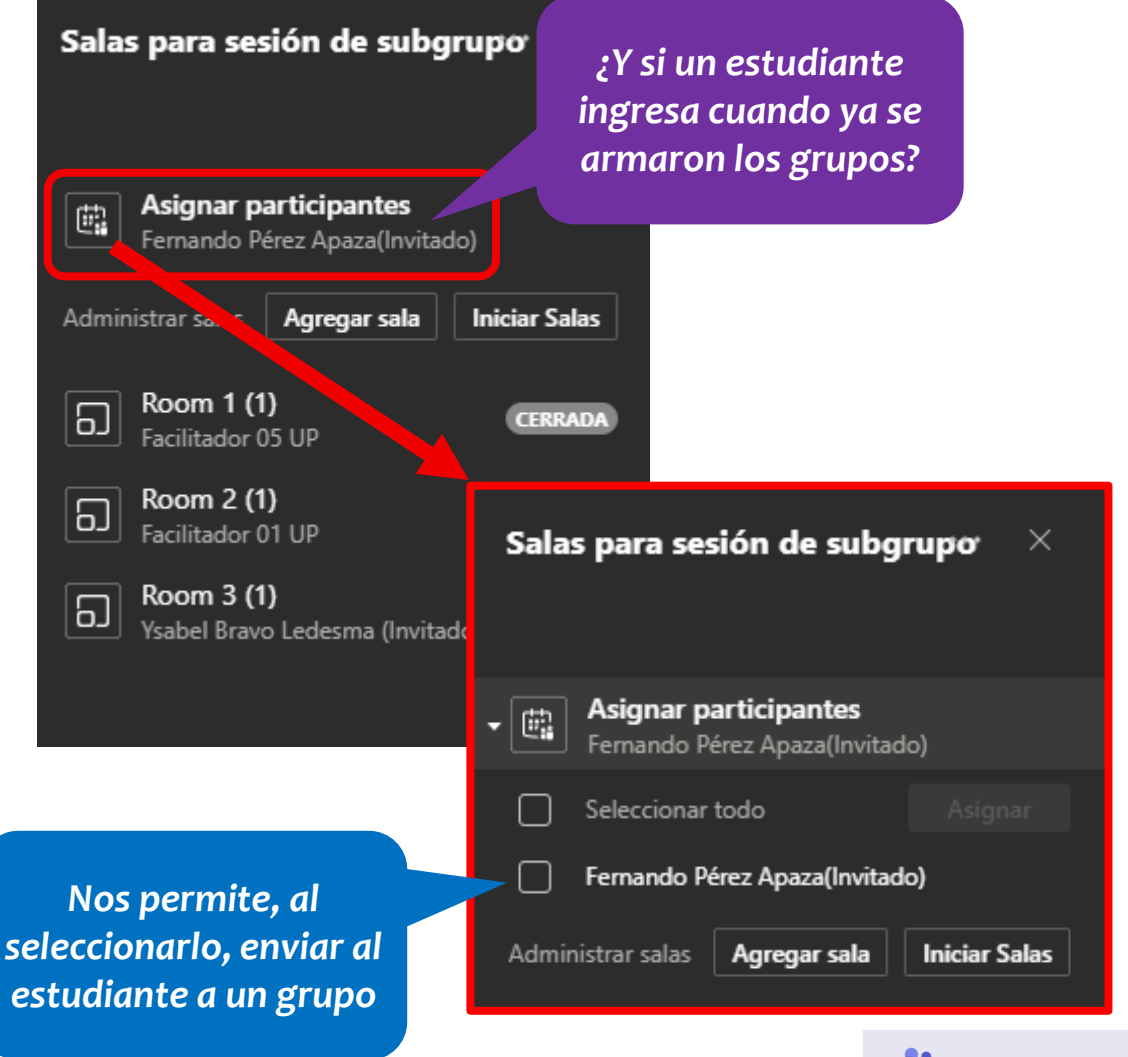

# **Opción Automáticamente: Asignación**

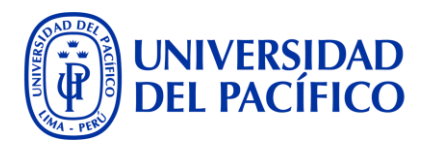

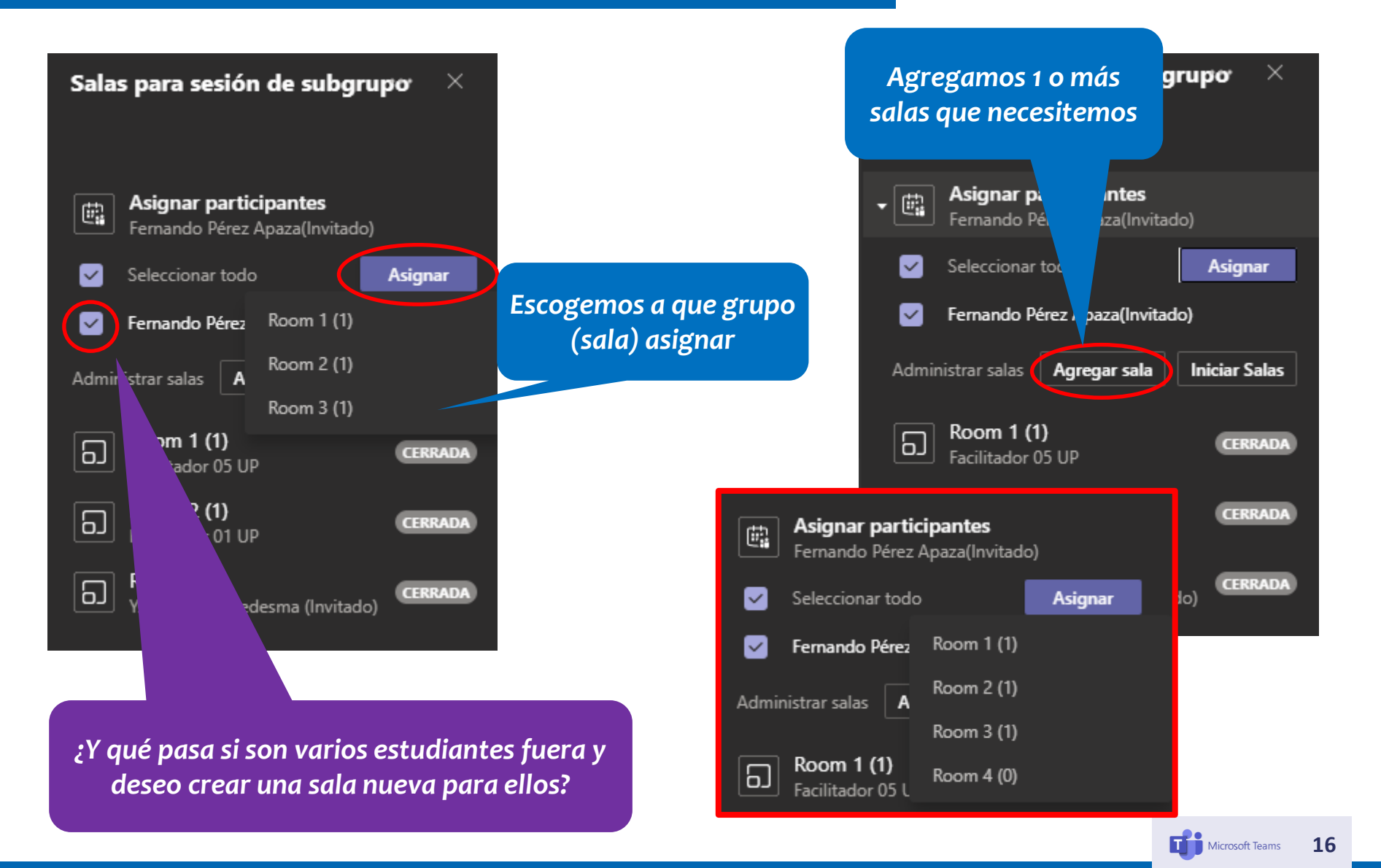

# **Opción Automáticamente: Iniciar grupos**

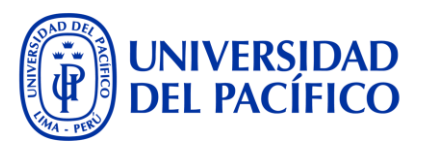

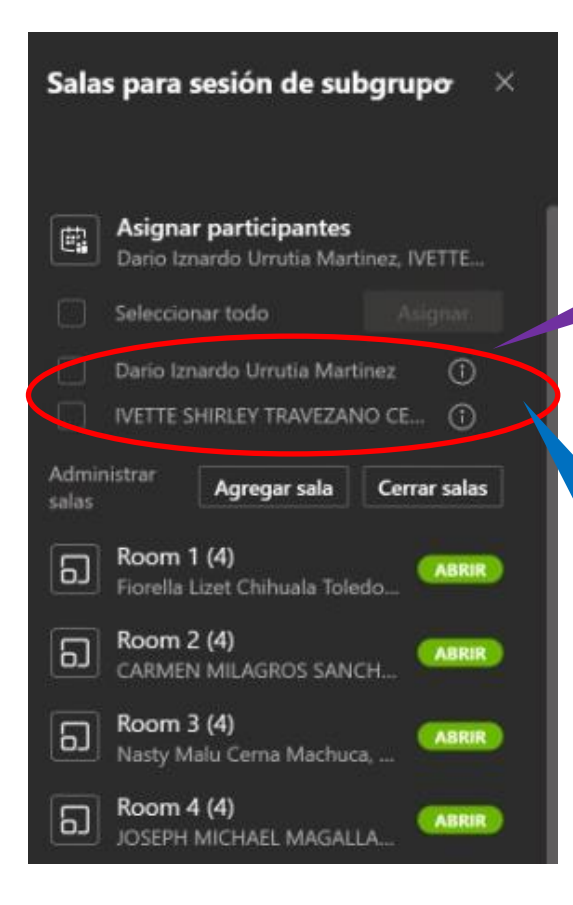

¿Por qué tengo alumnos que no fueron asignados automáticamente y tampoco me permite manualmente?

El ícono (i) significa que no tiene la versión actualizada de M. Teams y no podrá ingresar a los grupos

La solución rápida es que el alumno obtenga el link de la sesión y lo abra en una ventana de incógnito de Chrome

No olvidar que terminada la sesión, debe desinstalar el aplicativo de su equipo y volver a instalarlo (ver <u>Guía</u> <u>de instalación</u>)

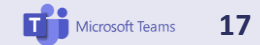

# **Opción Automáticamente: Iniciar grupos**

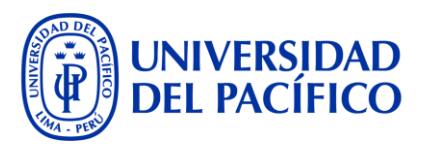

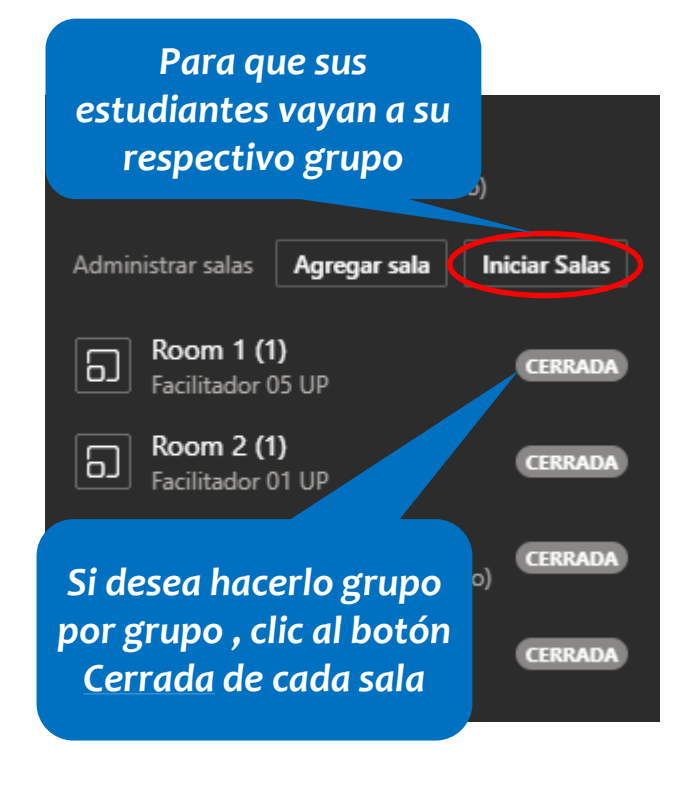

Indicar a los alumnos que no deben dar clic a ningún botón, solo esperar a que automáticamente ingresen a su grupo

| El estado <u>Abrir</u> , indica que<br>ya están reunidos       | Duodo grignar a                             |
|----------------------------------------------------------------|---------------------------------------------|
| Administrar salas Agregar sala                                 | estudiantes que<br>ingresan cuando ya       |
| Room 1 (1) Facilitador 05 UP                                   | se iniciaron los<br>grupos? ;Tengo que      |
| Room 2 (1)<br>Facilitador 01 UP                                | iniciar nuevamente?                         |
| Asignar participantes<br>Fernando Pérez Apaza(Invitado)        | a                                           |
| Seleccionar todo Asignar                                       |                                             |
| Fernando Pérez Room 1 (1)<br>Administrar salas A<br>Room 2 (1) | Tenemos 2 opciones:<br>(a) Asignarlos       |
| Room 1 (1) Facilitador 05 UP                                   | en el caso anterior o                       |
| Room 2 (1) ABRIR   Facilitador 01 UP ABRIR                     | (b) Cerrar las salas y<br>volver a crearlas |
| Room 3 (1)<br>Ysabel Bravo Ledesma (Invitado)                  |                                             |

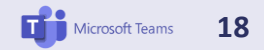

# **Opción Automáticamente: Iniciar grupos**

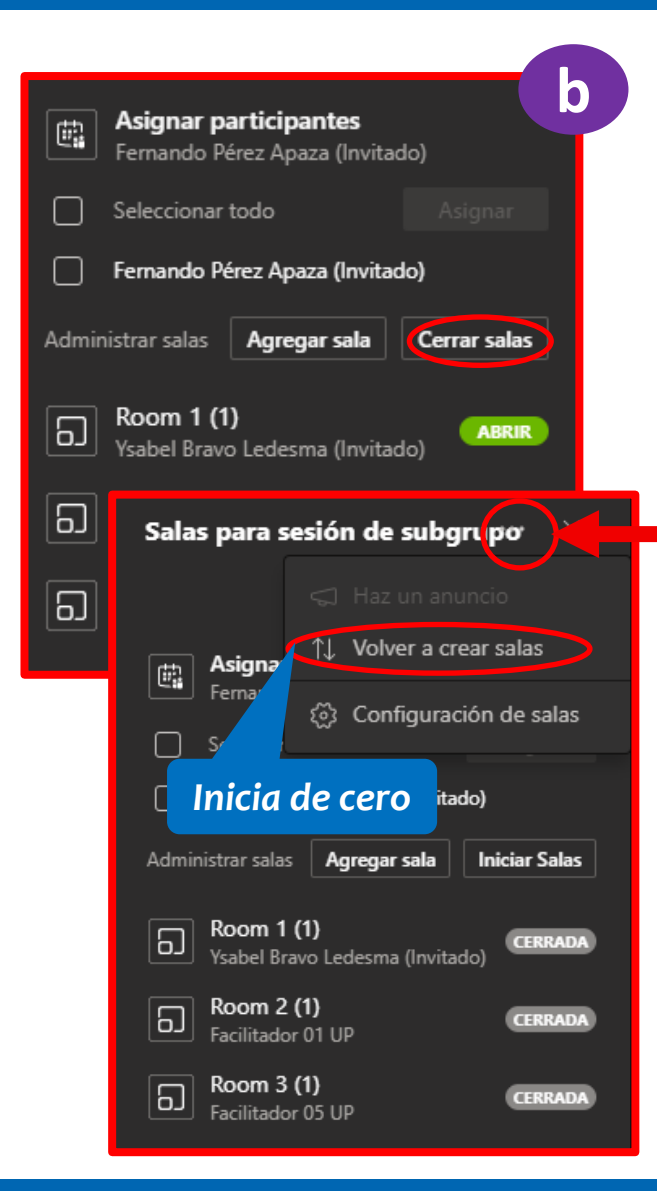

¿Puedo mover a un estudiante de un grupo hacia la Sala Principal u otro grupo mientras está iniciada su sala? Como organizadores de la sesión no es posible Cerrar salas salas Agregar sala bom 1 (2) кIR acilitador 05 UP, Fernando Pé Seleccionar todo Facilitation 05 UP En la reunión Fernando Pérez Apaza(Invita... En la reunión Sin embargo el Room 2 (1) 6 alumno sí puede ABRIR Facilitador 01 UP retornar a la Sala Room 3 (1) 6 ABRIR Principal Ysabel Bravo Ledesma (Invitado)  $\overline{}$ ♠ Ξ ස 25:44 Regresar

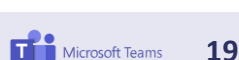

**UNIVERSIDAD** 

**DEL PACÍFICO** 

P

# **Opción Automáticamente: Cambio de grupo**

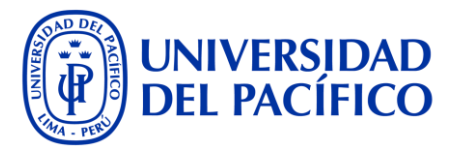

# Para mover a un estudiante hacia otro grupo, la sala debe estar cerrada

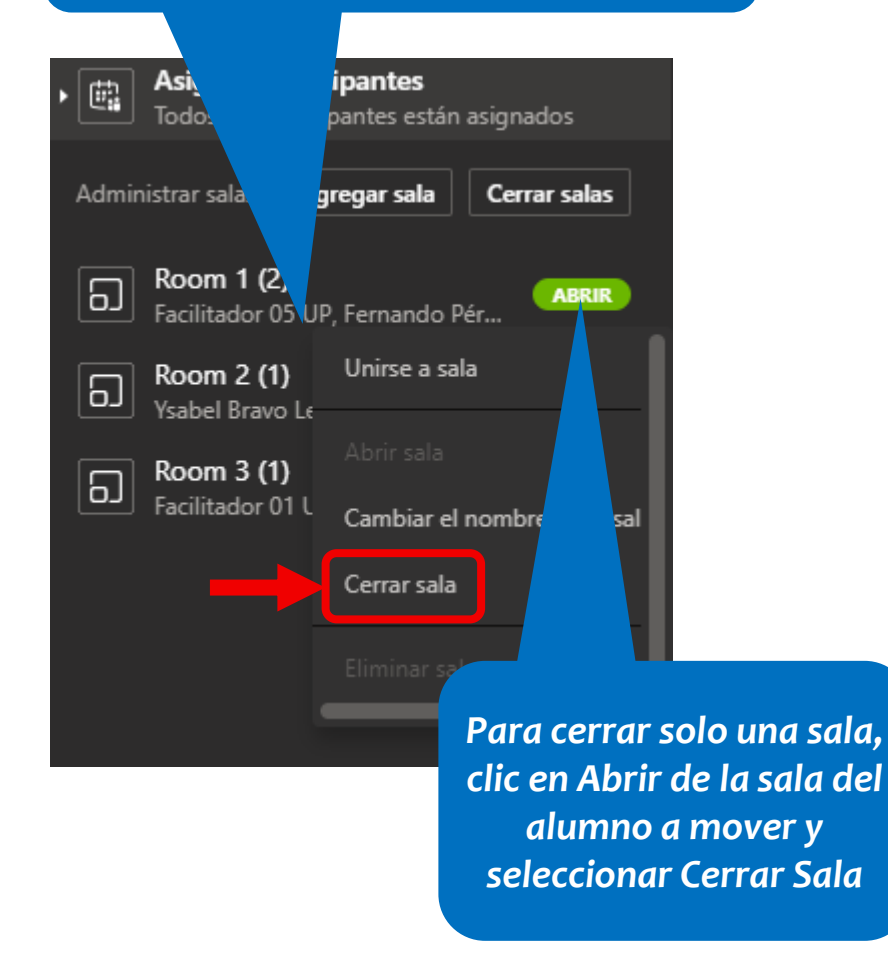

Una vez cerrada, se activa el botón Asignar, seleccionamos al alumno y asignamos Sala.

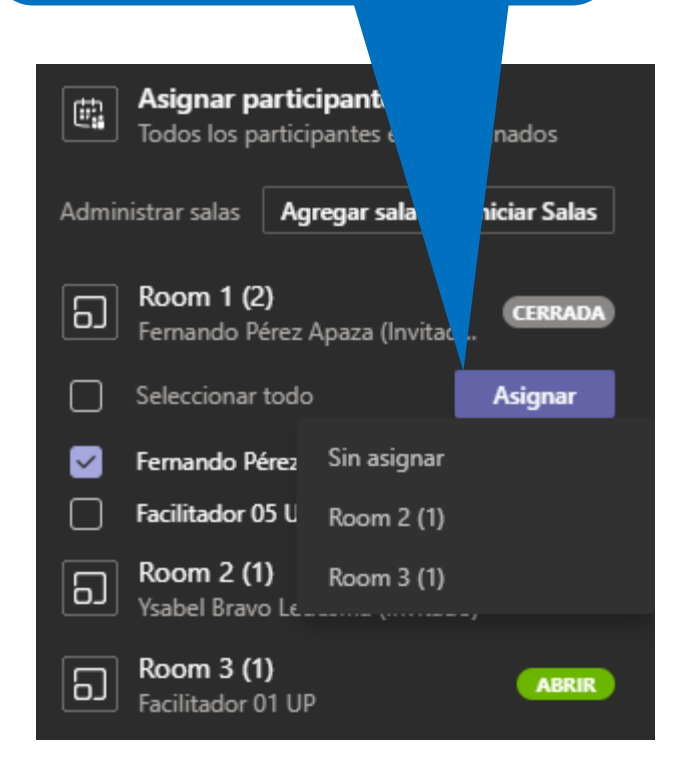

## **Opción Automáticamente: Mensaje masivo**

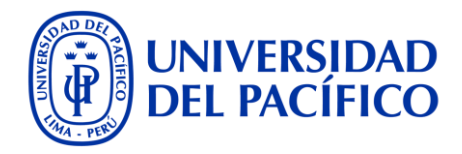

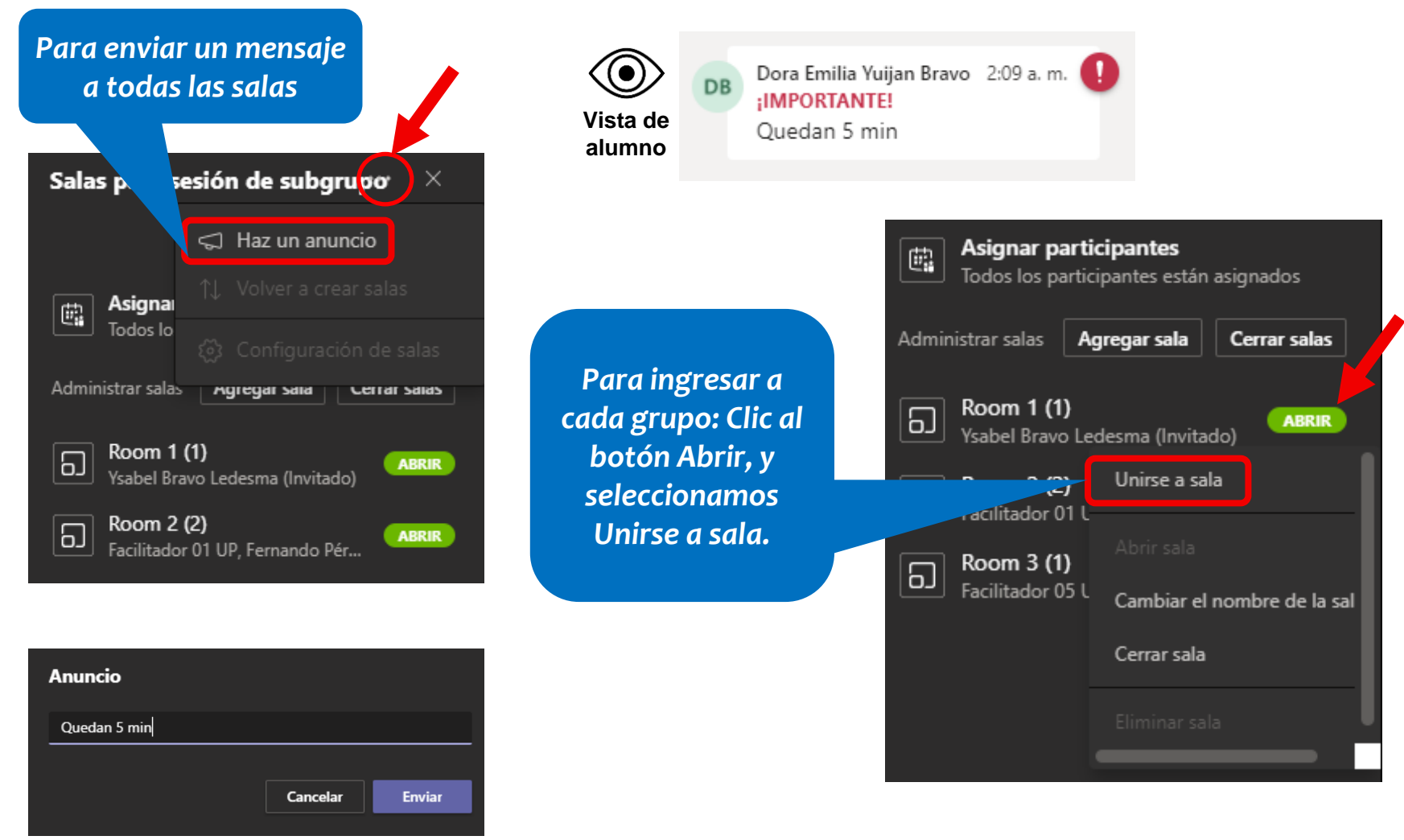

Microsoft Teams 21

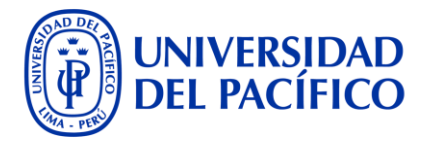

# Opción creación de sala manual (Cuando los grupos de alumnos aún no han sido definidos)

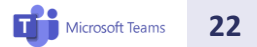

### Creación de salas manuales

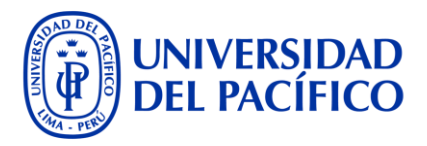

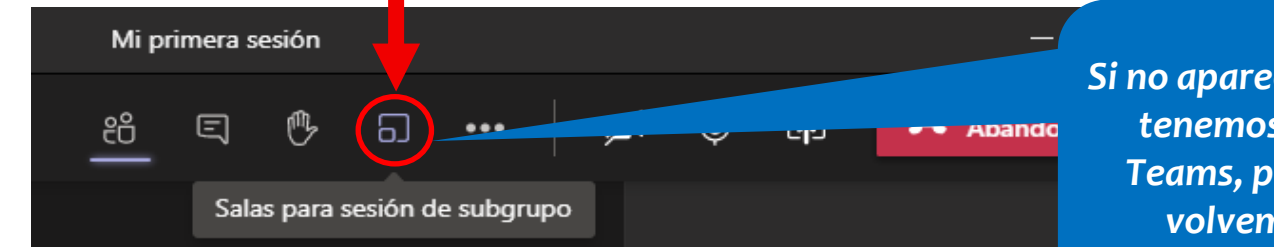

Si no aparece este ícono, es porque no tenemos la última versión de M. Teams, para ello, desinstalamos y volvemos a instalar, ver <u>Guía</u>

Opción Manualmente: Indicamos la cantidad de grupos o salas a crear

Ya sea que sus alumnos ingresaron con su usuario UP o como invitados, de todas maneras M. Teams los considera para la creación de grupos

#### Crear salas para sesión de subgrupo

| Configuració                                                          | ón de la sala                    |          |       |       |
|-----------------------------------------------------------------------|----------------------------------|----------|-------|-------|
| ¿Cuántas sala                                                         | as necesitas?                    |          |       | 1 ~   |
|                                                                       |                                  |          |       | 1     |
| Participante                                                          | s                                |          |       | 2     |
| ¿Cómo te gu                                                           | staría asignar participantes?    |          |       |       |
|                                                                       |                                  |          |       | 4     |
| <u>о</u> А                                                            | utomáticamente                   |          |       |       |
| - As                                                                  | ssign 0 into 1 room (0 per room) |          |       | 6     |
|                                                                       |                                  |          |       | 7     |
| - Manualmente                                                         |                                  |          |       | 8     |
| Agrega participantes individualmente a salas para sesión de subgrupo. |                                  |          | 9     |       |
|                                                                       |                                  |          |       | 10    |
|                                                                       |                                  |          |       | 11    |
|                                                                       |                                  | Cancelar | Crear | salas |
|                                                                       |                                  |          |       |       |

# **Opción Manualmente: Asignación**

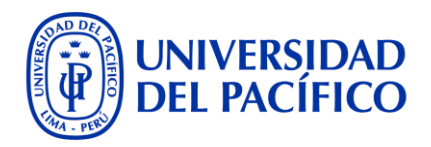

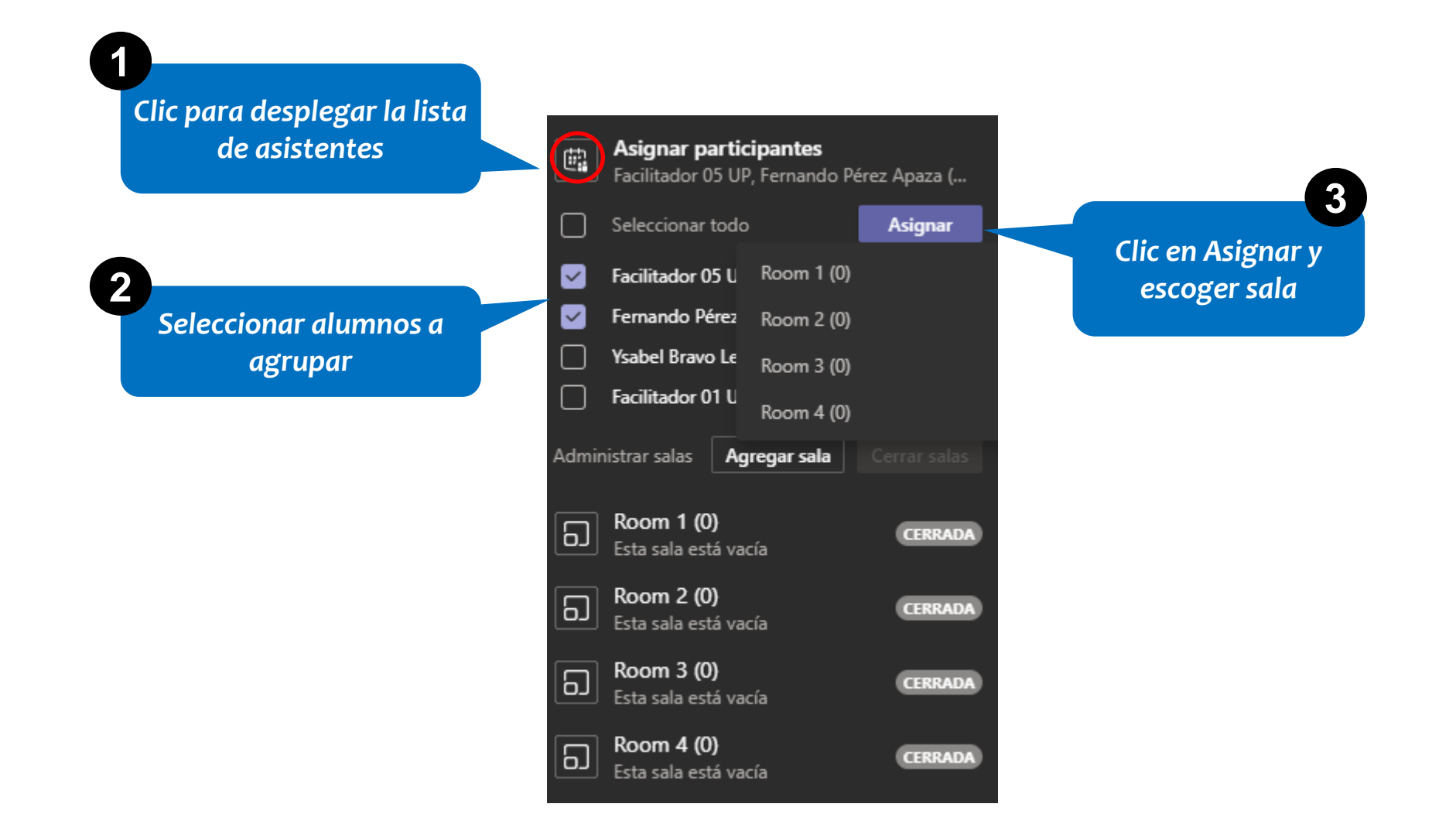

Microsoft Teams 24

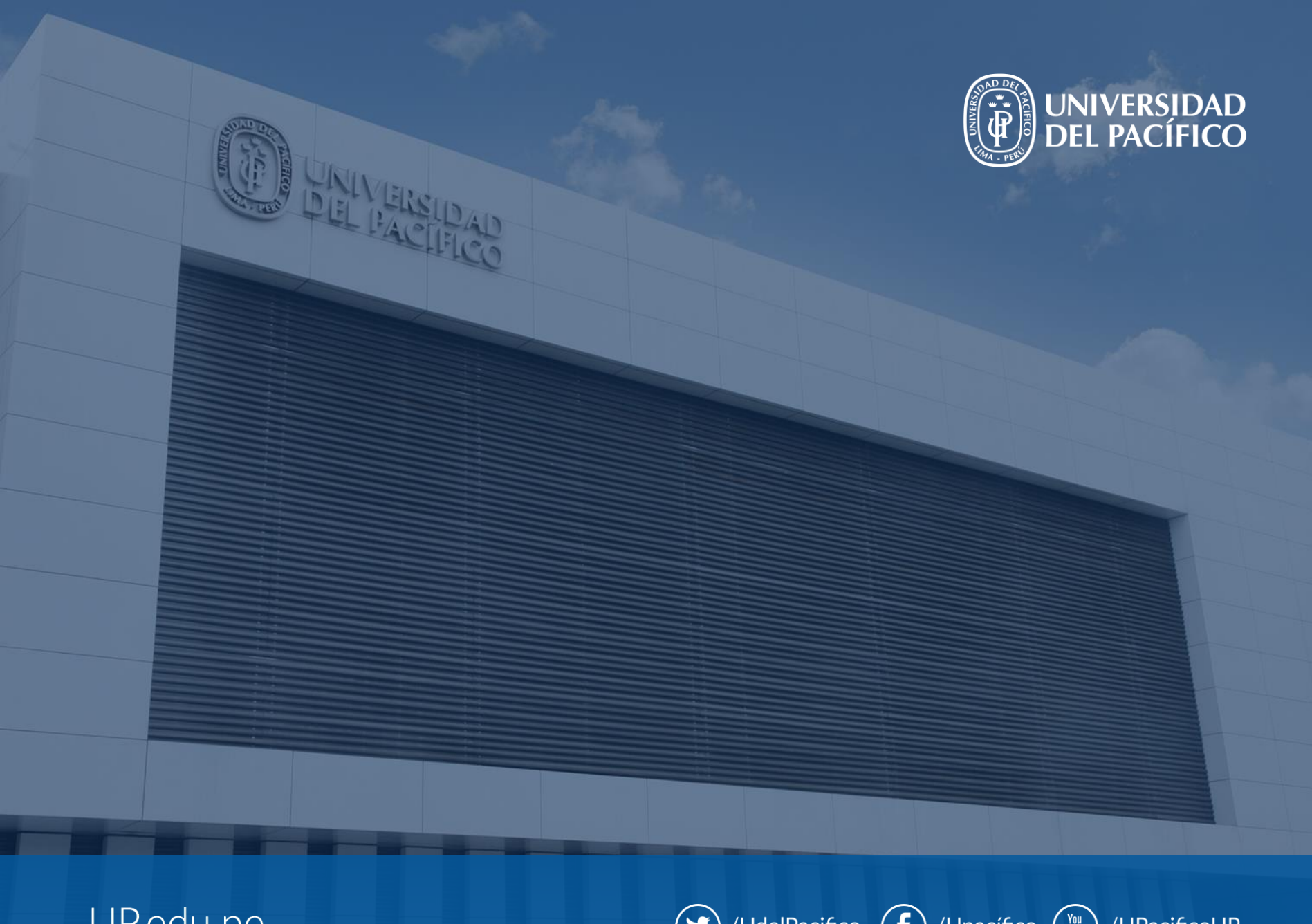

UP.edu.pe

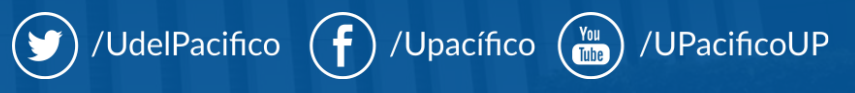